# Οδηγίες Δημιουργίας Λογαριασμού και Σύνδεσης στην πλατφόρμα του ΚΕΔΙΒΙΜ

## Δημιουργία Λογαριασμού στην πλατφόρμα του ΚΕΔΙΒΙΜ

Μετά την αποδοχή των συναινέσεων θα εμφανιστεί η παρακάτω οθόνη:

| Μπορ   | ρείτε να εγγραφείτε στην πλατφόρμα μέσω των παρακάτω επιλογών      |
|--------|--------------------------------------------------------------------|
| G      | <b>Υσλλακτικά δημιουργήστε νέο λογαριασμό με δικά σας στοιχεία</b> |
|        | en en en en en en en en en en en en en e                           |
|        | E-mail*                                                            |
|        | Δεν είμαι ρομπότ                                                   |
| < Πίσω |                                                                    |

#### Επιλογή 1: Δημιουργία λογαριασμού με χρήση παρόχου

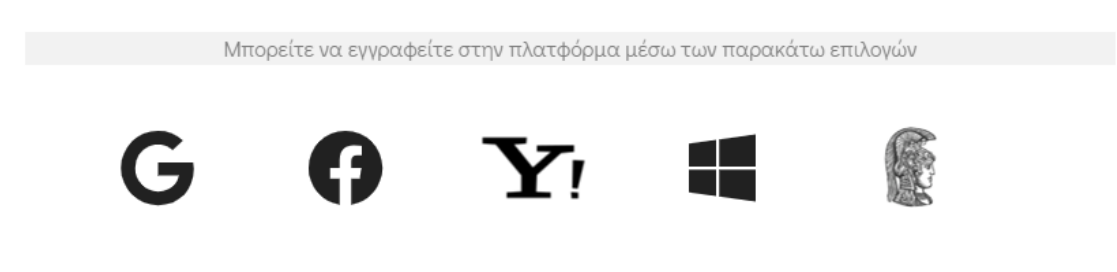

- Επιλέξτε να συνδεθείτε σε έναν από τους διαθέσιμους παρόχους στον οποίο έχετε λογαριασμό.
- Μετά την ταυτοποίησή σας από τον πάροχο, ολοκληρώνεται η δημιουργία του λογαριασμού σας στην πλατφόρμα του ΚΕΔΙΒΙΜ.

#### Επιλογή 2: Δημιουργία λογαριασμού μέσω e-mail

| Δημιουργία λογαριασμού μέσω email |  |
|-----------------------------------|--|
|                                   |  |
| E-mail *                          |  |
|                                   |  |
| Δεν είμαι ρομπότ ΓεςΑΡΤCHA        |  |
| Αποστολή email επιβεβαίωσης       |  |
|                                   |  |

- 1. Καταχωρήστε το προσωπικό σας e-mail και επιλέξτε «Δεν είμαι ρομπότ».
- Θα λάβετε στο e-mail που καταχωρήσατε ένα μήνυμα επιβεβαίωσης. Στο μήνυμα αυτό, πατήστε τον σύνδεσμο «επιβεβαίωση του e-mail σας». Ο σύνδεσμος θα παραμένει ενεργός για συγκεκριμένο χρονικό διάστημα.
- Επιστρέψτε στο παράθυρο της εγγραφής για να συνεχίσετε με τη δημιουργία του λογαριασμού σας.
- 4. Στο παράθυρο εγγραφής:
  α) Εισάγετε τον «Κωδικό Πρόσβασης» που επιθυμείτε να έχετε στο λογαριασμό σας στην
  - πλατφόρμα του ΚΕΔΙΒΙΜ
  - β) Επαναλάβετε τον «Κωδικό Πρόσβασης» για επιβεβαίωση
  - γ) Επιλέξτε «Δεν είμαι ρομπότ»
  - δ) Πατήστε «Δημιουργία λογαριασμού»
- 5. Η δημιουργία του λογαριασμού σας στη πλατφόρμα του ΚΕΔΙΒΙΜ έχει ολοκληρωθεί.

<u>Με την ολοκλήρωση της δημιουργίας λογαριασμού, με όποια από τις παραπάνω επιλογές,</u> συνδέεστε αυτόματα στην πλατφόρμα.

### <u>Σύνδεση στην πλατφόρμα του ΚΕΔΙΒΙΜ</u>

Οι κάτοχοι λογαριασμού στην πλατφόρμα του ΚΕΔΙΒΙΜ μπορούν να εισέρχονται σε αυτήν επιλέγοντας «**Σύνδεση στον λογαριασμό μου**». Η σύνδεση πραγματοποιείται με μία από τις παρακάτω επιλογές:

#### Επιλογή 1: Σύνδεση μέσω εξωτερικού παρόχου

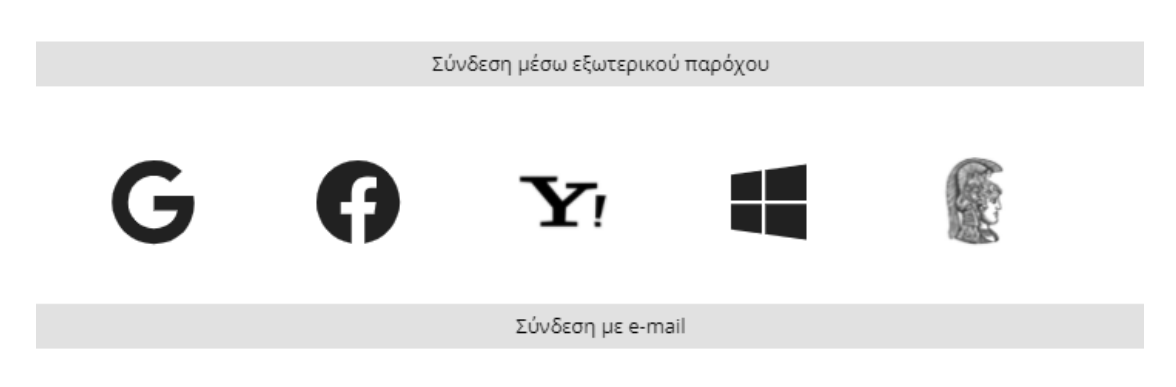

Εφόσον το email με το οποίο έχετε δημιουργήσει τον λογαριασμό σας αντιστοιχεί σε έναν από τους παραπάνω παρόχους:

- 1. Επιλέξτε τον πάροχο.
- 2. Μετά την ταυτοποίησή σας από τον πάροχο, εισέρχεστε στην πλατφόρμα του ΚΕΔΙΒΙΜ.

#### Επιλογή 2: Σύνδεση με e-mail

| Σύνδεση με e-mail |                                  |   |  |  |
|-------------------|----------------------------------|---|--|--|
|                   |                                  |   |  |  |
|                   |                                  |   |  |  |
|                   | Όνομα χρήστη ή email *           |   |  |  |
|                   |                                  | J |  |  |
|                   | Απαιτούμενο πεδίο                |   |  |  |
|                   |                                  | ו |  |  |
|                   | Κωδικός πρόσβασης *              |   |  |  |
|                   | Απαιτούμενο πεδίο                | ) |  |  |
|                   | Δεν θυμάμαι τον κωδικό πρόσβασης |   |  |  |
|                   |                                  |   |  |  |
|                   | Σύνδεση                          |   |  |  |
|                   |                                  |   |  |  |

Εφόσον δημιουργήσατε λογαριασμό με χρήση e-mail και Κωδικό Πρόσβασης μπορείτε να συνδεθείτε στην πλατφόρμα του ΚΕΔΙΒΙΜ ως εξής:

- 1. Εισάγετε το e-mail και τον Κωδικό Πρόσβασης που ορίσατε κατά τη δημιουργία του λογαριασμού σας.
- 2. Πατήστε «Σύνδεση».
- Για την ανάκτηση του Κωδικού Πρόσβασης πατήστε «Δεν θυμάμαι τον κωδικό μου» και ακολουθήστε τις οδηγίες.

|          | Σύνδεση με αποστολή μοναδικού συνδέσμου |  |
|----------|-----------------------------------------|--|
|          |                                         |  |
| E-mail * |                                         |  |
|          | Αποστολή μοναδικού συνδέσμου            |  |

Σε περίπτωση αδυναμίας σύνδεσης είτε μέσω παρόχου είτε με τη χρήση e-mail/Κωδικό Πρόσβασης:

- 1. Επιλέξτε «Αποστολή μοναδικού συνδέσμου».
- 2. Συμπληρώστε το e-mail σας στο πεδίο που θα εμφανιστεί και πατήστε «Αποστολή», ώστε να λάβατε στο e-mail σας σύνδεσμο μίας χρήσης για σύνδεση στην πλατφόρμα του ΚΕΔΙΒΙΜ.